### <u>คู่มือผู้ใช้สำหรับผู้บริหาร</u>

## <u>การเข้าสู่ระบบ</u>

๑. คลิกเข้าสู่ระบบ

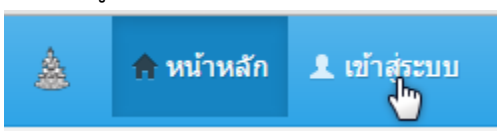

๒. กรอกรายละเอียดดังภาพ

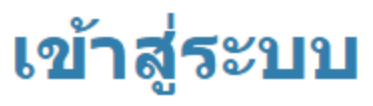

โปรดกรอกข้อมูลการล็อกอินเพื่อเข้าสู่ระบบ :

| ช่องที่มีเครื่องหมาย * จำเป็นต้องระบุข้อมูล. |           |  |  |  |  |  |  |
|----------------------------------------------|-----------|--|--|--|--|--|--|
| ผู้ไข้งาน *                                  | c.pannipa |  |  |  |  |  |  |
| รหัสผ่าน *                                   |           |  |  |  |  |  |  |
|                                              | Login     |  |  |  |  |  |  |

๒.๑ ชื่อผู้ใช้งาน

๒.๒ รหัสผ่าน

<u>หมายเหตุ</u> ชื่อผู้ใช้และรหัสผ่าน คือ E-mail ของมหาวิทยาลัยรามคำแหง เช่น rudocadmin\_ex@ru.ac.th ให้กรอกชื่อผู้ใช้เป็น rudocadmin\_ex

c.pannipa @ru.ac.th ให้กรอกชื่อผู้ใช้เป็น c.pannipa เป็นต้น

๑ะเข้าสู่เมนูดังภาพ

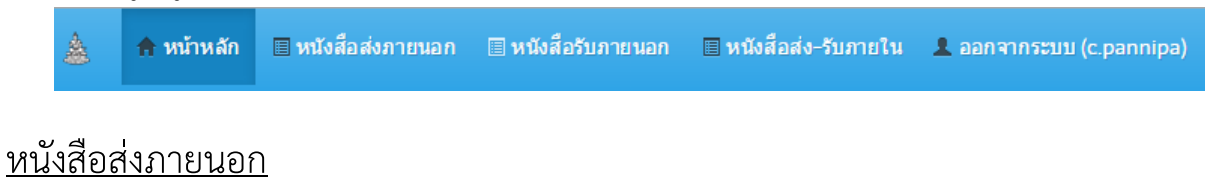

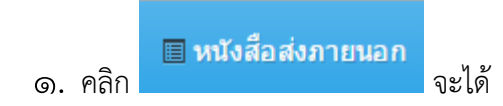

#### หนังสือส่งภายนอก

| ดุณอาจจะเลือกใส่ตัวดำเนินการเปรียบเทีย<br>กรองรายการโดยพิมพ์ข้อความ<br>สี่ร้างการรับ |            |                                       | (<, <=,>,> =, <> หรือ |                    |                | กรองรายการโดย<br>คลิกเลือกจากรายการ |                          |                    |                             | กรองรายการโดย<br>คลิกชื่อคอลัมน์ |                               | 5 results |
|--------------------------------------------------------------------------------------|------------|---------------------------------------|-----------------------|--------------------|----------------|-------------------------------------|--------------------------|--------------------|-----------------------------|----------------------------------|-------------------------------|-----------|
| เถ<br>ที่สิ่ง                                                                        | ที่ V      | คนหา<br>เรื่อง                        | างวัน<br>ที่          | หนังสือ<br>อ้างอิง | ชนิด<br>เอกสาร | สถา<br>ใช้ง น                       | สถานะ<br>หนังสือ         | ทะเบียน<br>สารบรรณ | ผู้ไข้งาน                   | หน่วยงาน                         | ภาดวิชา/<br>ศูนย์/ฝ่าย        |           |
|                                                                                      |            |                                       |                       |                    | •              | •                                   | •                        |                    | •                           |                                  | •                             |           |
| 136                                                                                  | ศธ0012/001 | ขอเชิญ<br>ประชุม<br>กรรมการ<br>บริหาร | 2015-<br>02-11        |                    | ปกติ           | ใช้งาน                              | ลง<br>ทะเบียน<br>สารบรรณ |                    | c.pannipa<br>อลิกเพื่อครายอ | สถาบัน<br>คอมพิวเตอร์<br>ชะเอียด | ฝ่าย<br>เทคโนโลยี<br>สารสนเทศ | ۲         |
| 137                                                                                  | ศธ0012/002 | ขอเชิญ<br>ประชุม                      | 2015-<br>02-11        |                    | ปกติ           | ใช้งาน                              | ส่งออก<br>หนังสือ        |                    | ของหนังสึ                   | 2                                | เทคโนโลยี<br>สารสนเทศ         | •         |
| 138                                                                                  | ศธ0012/003 | ทดสอบ.ส่ง<br>ภายนอก<br>หฝพ 01         | 2015-<br>02-13        |                    | ปกติ           | ใช้งาน                              | ลง<br>ทะเบียน<br>สารบรรณ | 789                | rudocuser1                  | สถาบัน<br>คอมพิวเตอร์            | ฝ่าย<br>เทคโนโลยี<br>สารสนเทศ | ۲         |

# รายละเอียดหนังสือส่งภายนอก #ศธ0012/001

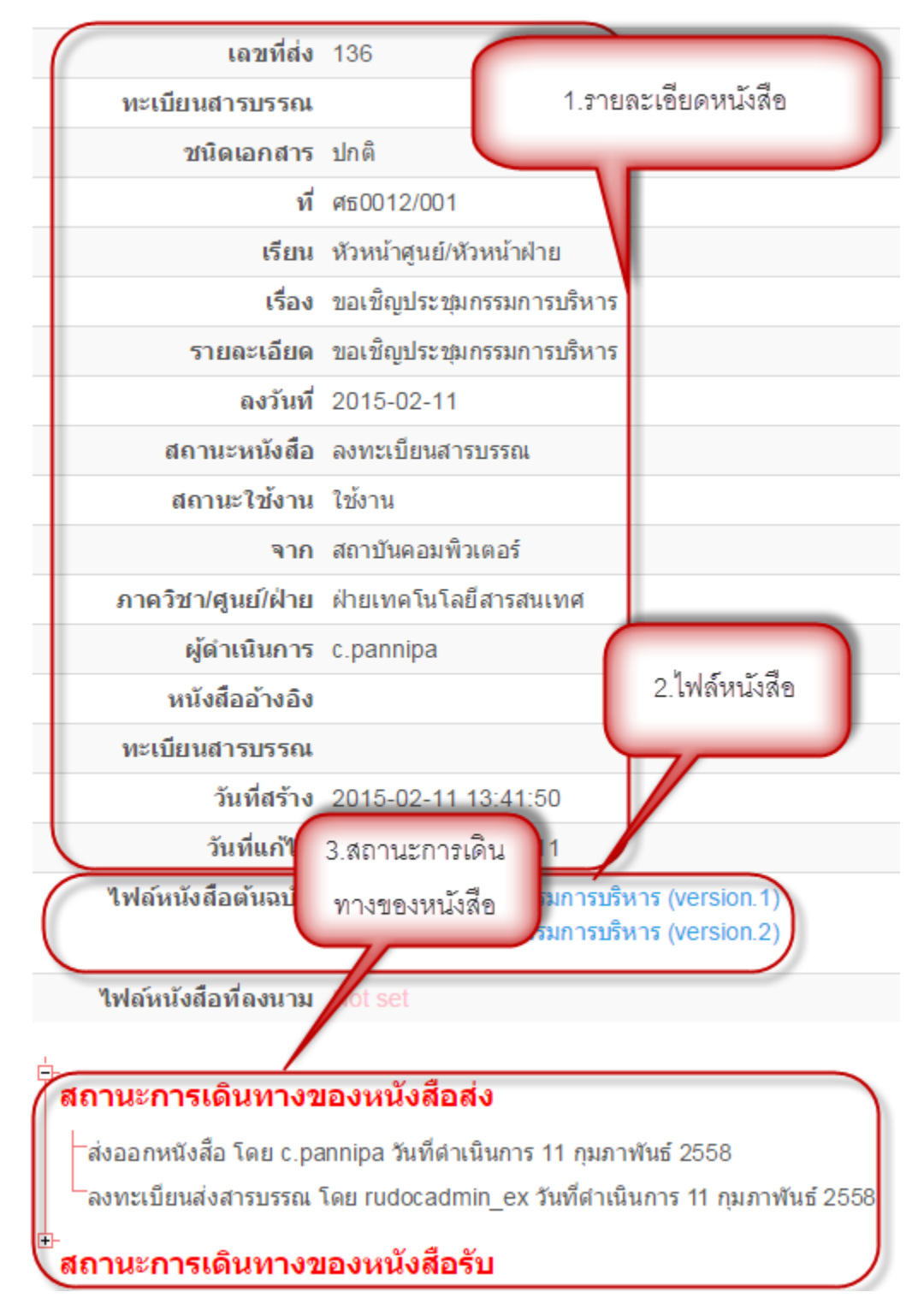

## <u>หนังสือรับภายนอก</u>

|    |      | 🗐 หนังสือรับภายนอก |       |
|----|------|--------------------|-------|
| ໑. | คลิก |                    | จะได้ |

#### หนังสือรับภายนอก

คุณอาจจะเลือกใส่ตัวตำเนินการเปรียบเทียบ (<, <=,>,> =, <> หรือ =) ที่จุดเริ่มต้นของแต่ละค่าการค้นหาของคุณเพื่อระบุวิธีการเปรียบเทียบ

|                |                                       |                |                       |                       |       |                          |                          |                                   | Displaying 1-10 of 134 result. |                            |   |
|----------------|---------------------------------------|----------------|-----------------------|-----------------------|-------|--------------------------|--------------------------|-----------------------------------|--------------------------------|----------------------------|---|
| เลขที่รับ<br>∧ | ที                                    | ชนิด<br>เอกสาร | ຈາກ                   | ถึง                   | รับที | วันที่ส่ง                | วันที่รับ                | สถานะ<br>เปิด<br>เอกสาร           | สถานะ<br>ใช้งาน                | ข้อความ<br>แจ้ง            |   |
|                |                                       | •              | •                     |                       |       |                          |                          | •                                 | •                              |                            |   |
| 153            | ทดสอบ.ส่งภาย<br>นอกถึง<br>สด22feb2015 | ปกติ           | สถาบัน<br>ดอมพิวเตอร์ | สถาบัน<br>คอมพิวเตอร์ | 88    | 22<br>กุมภาพันธ์<br>2558 | 22<br>กุมภาพันธ์<br>2558 | ลง<br>ทะเบียน<br>รับ<br>สารบรรณ   | ยกเลิก                         |                            | ۲ |
| 144            | ศธ0012/003                            | ปกติ           | สถาบัน<br>คอมพิวเตอร์ | สถาบัน<br>คอมพิวเตอร์ | 001   | 13<br>กุมภาพันธ์<br>2558 | 16<br>กุมภาพันธ์<br>2558 | ลง<br>ทะเบียน<br>รับ<br>สารบรรณ   | ใช้งาน                         | เวียนแจ้ง<br>เพื่อ<br>ทราบ | ۲ |
| 135            | ศธ0012/001                            | ปกติ           | สถาบัน<br>คอมพิวเตอร์ | สถาบัน<br>ดอมพิวเตอร์ |       | 11<br>กุมภาพันธ์<br>2558 | 16<br>กุมภาพันธ์<br>2558 | รอลง<br>ทะเบียน<br>รับ<br>สารบรรณ | ใช้งาน                         |                            | ۲ |

๒. คลิก 🔎 เพื่อดูรายละเอียดหนังสือ

# รายละเอียดหนังสือรับภายนอก #o๖๕

| เลขที่รับ                                                   | 19                                                                           |                                                                   |
|-------------------------------------------------------------|------------------------------------------------------------------------------|-------------------------------------------------------------------|
| ชนิดเอกสาร                                                  | ปกติ                                                                         | 1 รายละเอียดหนังสือ                                               |
| รับที่                                                      | 0,9 %                                                                        |                                                                   |
| ที                                                          | ମିହି ୦୯.୦୯/୦୦୯ ଜ                                                             |                                                                   |
| เรียน                                                       | ผู้อำนวยการสถาบันคอมพิวเตอร                                                  |                                                                   |
| รายละเอียด                                                  | ขอความอนุเคราะห์ประชาสัมพัน<br>การศึกษา ๒๕๕๗                                 | ธ์ การ ดิสอบภาคปฏิบัติและการจัดสอบเอง การสอบภาค ๑ ปี              |
| จาก                                                         | คณะมนุษยศาสตร์                                                               |                                                                   |
| ถึง                                                         | สถาบันคอมพิวเตอร์                                                            |                                                                   |
| ผู้ดำเนินการ                                                | rudocadmin                                                                   |                                                                   |
| ข้อความแจ้ง                                                 |                                                                              |                                                                   |
| สถานะเปิดเอกสาร                                             | ลงทะเบียนรับสารบรรณ                                                          | 2.ไฟล์หนังสือ                                                     |
| สถานะใช้งาน                                                 | ใช้งาน                                                                       |                                                                   |
| วันที่ส่ง                                                   | 9 มกราคม 2558                                                                |                                                                   |
| วันที่รับ                                                   | 12 มกราคม 2558                                                               | 3.สถานะการเดิน                                                    |
| <b>ใฟ</b> ล์หนังสือต <b>ั</b> นฉบับ                         | • ขอความอนุเคราะห์ประชาสั                                                    | มพันธ์ (version.1) ทางของหนังสือ                                  |
| ไฟล์หนังสือที่ <b>ลงนาม</b>                                 | <ul> <li>ขอความอนุเคราะห์ประชาสั</li> <li>ขอความอนุเคราะห์ประชาสั</li> </ul> | ัมพันธ์ (version.1)<br>มพันธ์ (version.2)                         |
| สถานะการเดินทางข                                            | <b>Jองหนังสือส่ง</b>                                                         |                                                                   |
| โลงทะเบียนส่งสารบรรณ                                        | โดย rudocadmin วันที่ดำเนินกา                                                | ร 9 มกราคม 2558                                                   |
| <b>ีสถานะการเดินทาง</b> ข                                   | <b>เองหนังสือรับ</b>                                                         |                                                                   |
| ⊟่-สถาบันคอมพิวเตอร์, สถ<br>วันที่ส่ <b>ง</b> =>9 มกราคม 25 | านะ=>ใช้งาน, สถานะเอกสาร=<br>558, วันที่รับ=>12 มกราคม 2558                  | >ลงทะเบียนรับสารบรรณ<br>3. ข้อความแจ้ง=>                          |
|                                                             | มทศ, สถานะ =>ใช้งาน, สถานะ<br>เม 2558, วันที่รับ =>19 กุมภาพัท               | ะเอกสาร =>มอบหมาย<br>แธ้ 2558, <b>ข้อความแจ้ง</b> =>โปรดดำเนินการ |

### <u>หนังสือส่ง-รับภายใน</u>

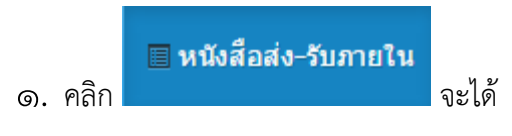

### หนังสือส่ง-รับภายใน

|           |                                                     |                                                     |                    |                |                 |                   |                    |            | Displaying 1-2 of 2 result |   |
|-----------|-----------------------------------------------------|-----------------------------------------------------|--------------------|----------------|-----------------|-------------------|--------------------|------------|----------------------------|---|
| เลขที่ส่ง | ที                                                  | เรื่อง                                              | หนังสือ<br>อ้างอิง | ชนิด<br>เอกสาร | สถานะ<br>ใช้งาน | สถานะ<br>หนังสือ  | ทะเบียน<br>สารบรรณ | ผู้ใช้งาน  | ภาควิชา/ตูนย/์<br>ฝ่าย     |   |
|           |                                                     |                                                     |                    | •              | •               | •                 |                    | •          | •                          |   |
| 5         | ทดสอบส่ง<br>หนังสือ<br>ภายใน001                     | จัดสัมมนาประจำ<br>ปี                                |                    | ปกดิ           | ใช้งาน          | ส่งออก<br>หนังสือ |                    | c.pannipa  | ฝ่ายเทคโนโลยี<br>สารสนเทศ  | ۲ |
| 6         | ทดสอบส่ง<br>หนังสือส่ง<br>ภายในจาก<br>หัวหน้าฝ่าย01 | ทดสอบส่ง<br>หนังสือส่ง<br>ภายในจาก<br>หัวหน้าฝ่าย01 |                    | ปกติ           | ใช้งาน          | ส่งออก<br>หนังสือ |                    | rudocuser1 | ฝ่ายเทคโนโลยี<br>สารสนเทศ  | ۲ |

Displaying 1-2 of 2 result.

๒. คลิก 🔍 เพื่อดูรายละเอียดหนังสือ

## รายละเอียดหนังสือภายใน

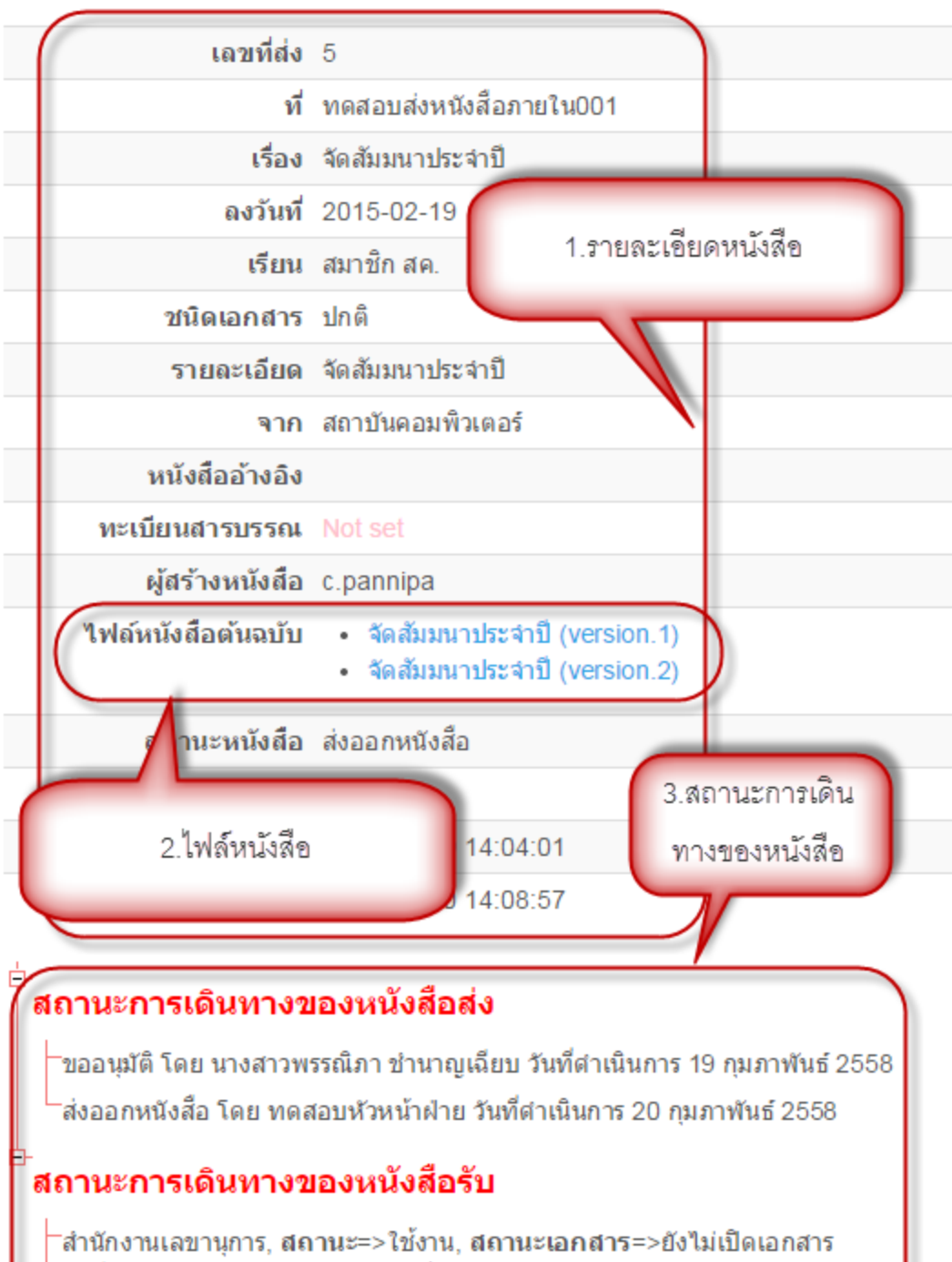

สานกงานเลขานุการ, ลถานะ=> เขงาน, ลถานะเอกสาร=>ยงเมเบตเอกส วันที่ส่ง=>19 กุมภาพันธ์ 2558, วันที่รับ=>, ข้อความแจ้ง=>

้ฝ่ายวิชาการ, <mark>สถานะ</mark>=>ใช้งาน, <mark>สถานะเอกสาร</mark>=>ยังไม่เปิดเอกสาร วันที่ส่ง=>19 กุมภาพันธ์ 2558, วั<mark>นที่รับ=>, ข้อความแจ้ง</mark>=>

⊺ฝ่ายเทคโนโลยีสารสนเทศ, <mark>สถานะ</mark>=>ใช้งาน, <mark>สถานะเอกสาร</mark>=>ยังไม่เปิดเอกสาร วันที่ส่ง=>19 กุมภาพันธ์ 2558, วั**นที่รับ=>, ข้อความแจ้ง**=>

#### <u>การออกจากระบบ</u>

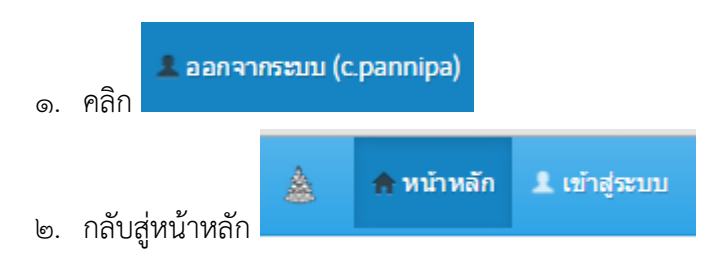